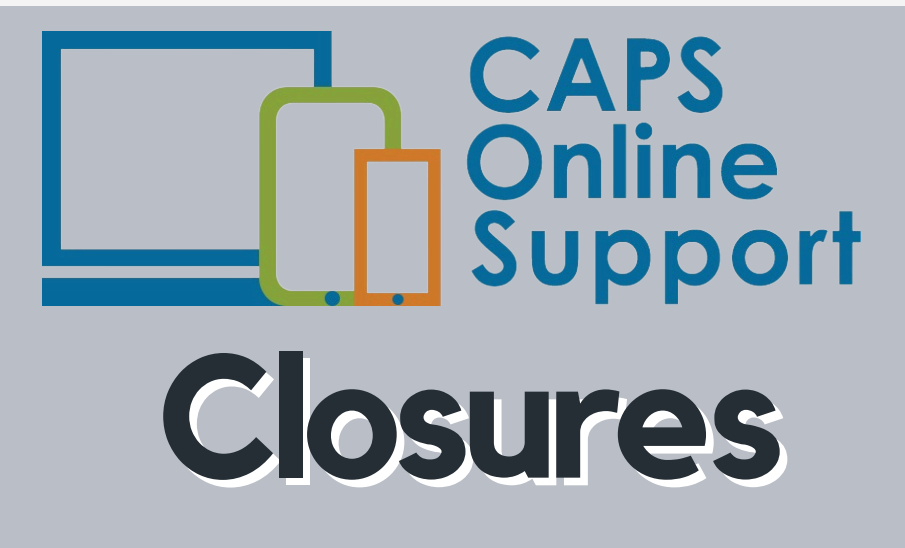

## How do I add a closure in CAPS Online?

Step-by-step instructions to add closures in CAPS Online, to mark calendar days in which you are unable to provide care as "closed."

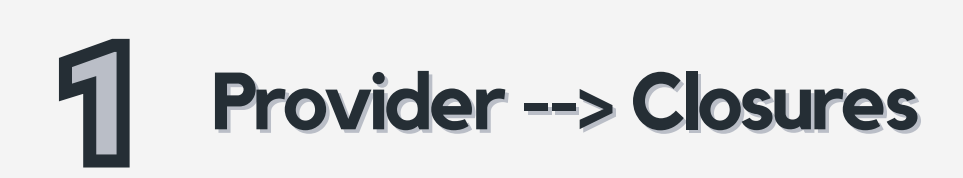

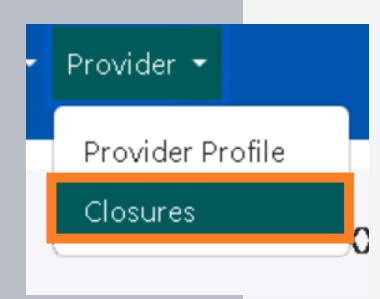

Access "closures" by clicking Provider, then **Closures** on the header bar in CAPS Online.

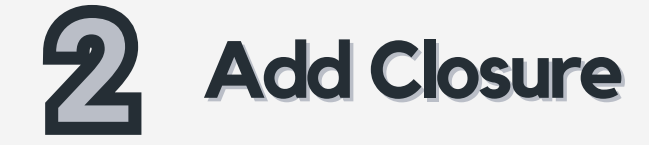

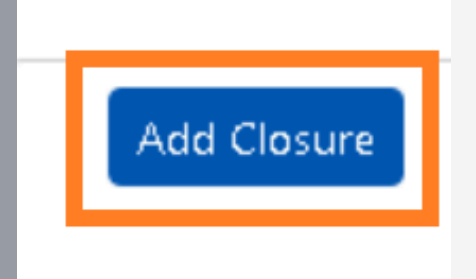

Click "Add closure" to add a closure to your calendar.

## **Select Dates & Payment Eligibility**

| < May |     | May | 2025 |     |     |     |                        |   |
|-------|-----|-----|------|-----|-----|-----|------------------------|---|
| Sun   | Mon | Tue | Wed  | Thu | Fri | Sat |                        |   |
| 27    | 28  | 29  | 30   | 1   | 2   | 3   |                        |   |
| 4     | 5   | 6   | 7    | 8   | 9   | 10  |                        |   |
| 11    | 12  | 13  | 14   | 15  | 16  | 17  |                        |   |
| 18    | 19  | 20  | 21   | 22  | 23  | 24  |                        |   |
| 25    | 26  | 27  | 28   | 29  | 30  | 31  | Eligible for Payment * |   |
| 1     | 2   | 3   | 4    | 5   | 6   | 7   |                        |   |
|       |     |     |      |     |     |     | Y - Yes                | ` |
|       |     |     |      |     |     |     | Select                 |   |
|       |     |     |      |     |     |     | Y - Yes                |   |
|       |     |     |      |     |     |     |                        |   |

Select the **closure date** from the calendar.

Select "**Y-yes**" if the closure is approved to be paid by ACS or "**N-No**" if the closure is not an approved paid closure according to OCFS's policies.

For more information regarding paid vs. nonpaid closures, please see: <u>https://on.nyc.gov/3FAGPKu</u>

## 4 Closure Description & Add

| Commen          | ts                       |  |  |
|-----------------|--------------------------|--|--|
| Closure<br>Memo | Description<br>prial Day |  |  |
| Add             | Reset                    |  |  |

Add a closure description explaining why you are closed, and click "Add."

Please see the Closures quick guide for more details about closures, including how to edit, delete, and filter closures: <u>Quick Guides</u>